# ecoRobotix

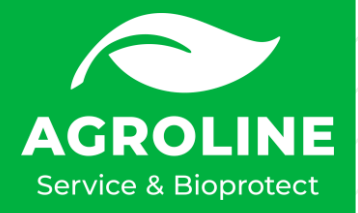

# **Bestellung ecoRobotix**

#### www.innovagri.ch öffnen

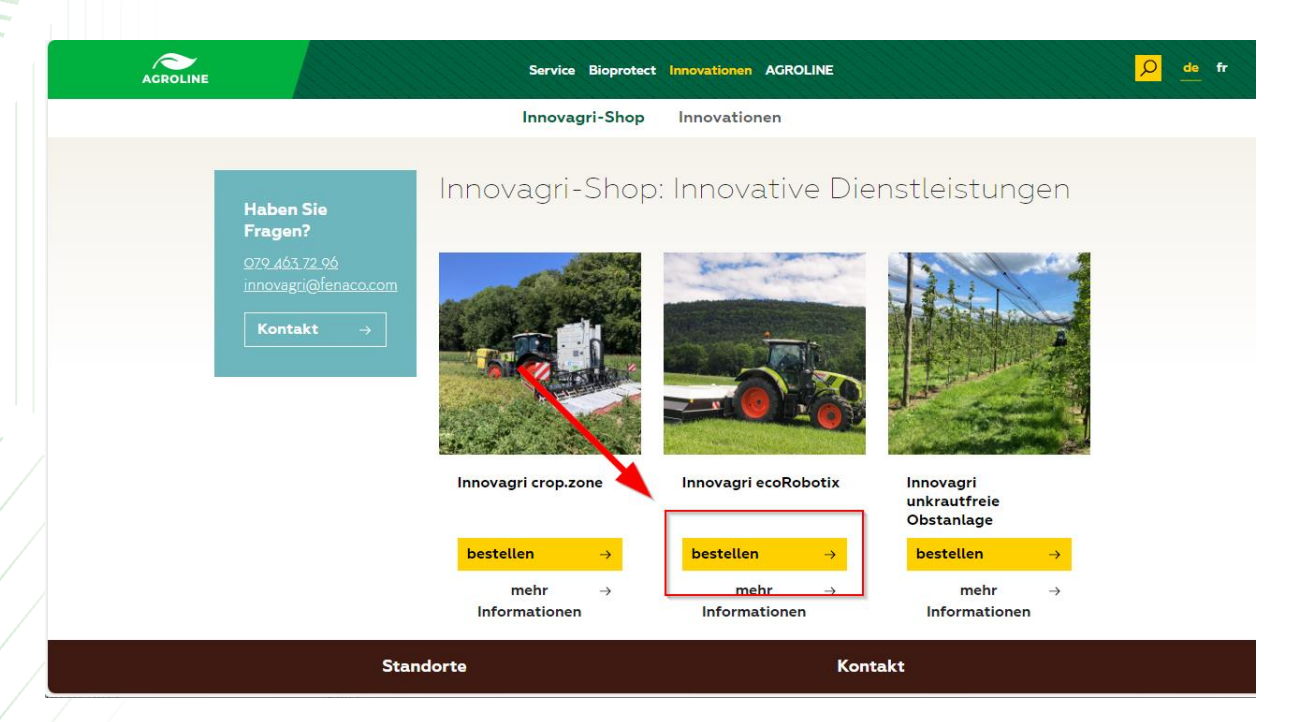

## Bei Innovagri ecoRobotix auf «bestellen» klicken

| AGROLINE             | Service Bioprotect Innovationen AGROLINE   |                                                   |  |  |  |
|----------------------|--------------------------------------------|---------------------------------------------------|--|--|--|
|                      | Innovagri-Sh                               | op Innovationen                                   |  |  |  |
| Hab<br>Fraç          | Bitte wählen Sie Variante und Menge        | schliessen 🗙 Jen                                  |  |  |  |
| 079.J<br>innov<br>Ko | Preis folgt gemäss Fel<br>regionaler LANDI | ddaten und 0.00 pro ha<br>Feldbestimmung →        |  |  |  |
|                      | schliessen →<br>mehr →<br>Informationen    | →<br>mehr → mehr →<br>Informationen Informationen |  |  |  |
|                      | Standorte                                  | Kontakt                                           |  |  |  |

Auf «Feldbestimmung» klicken

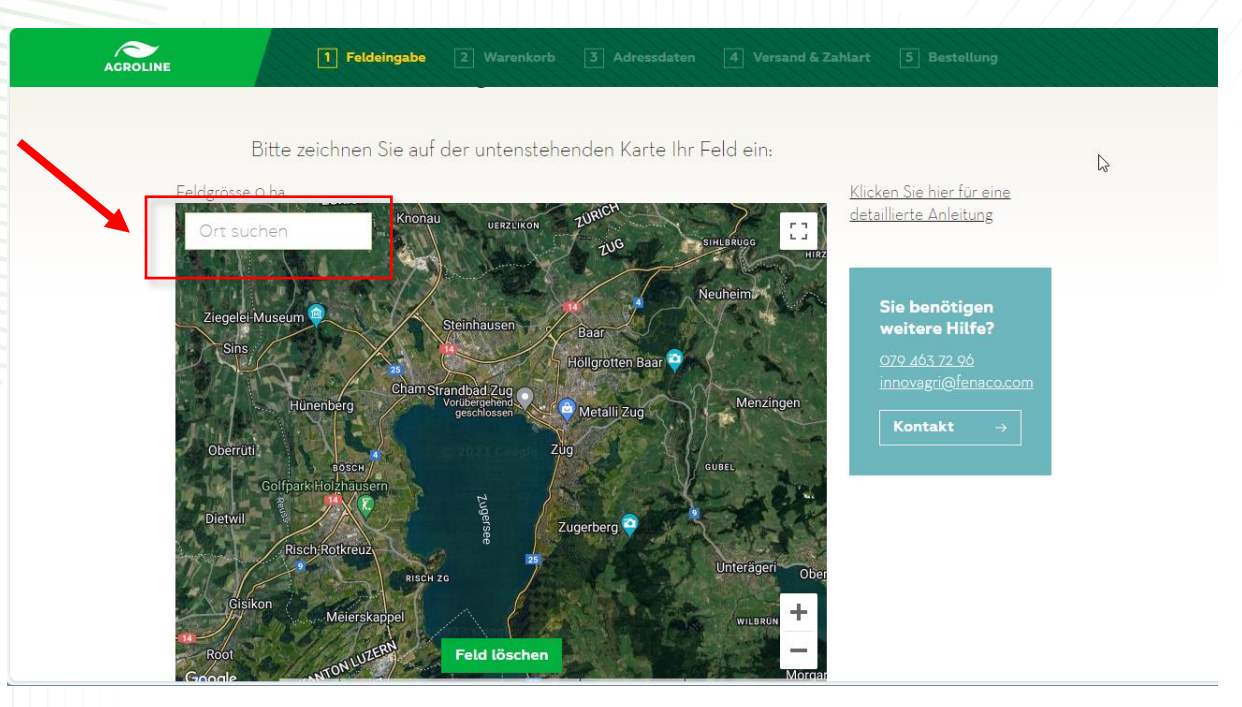

Auf der Karte zum Feld navigieren. Oben links kann nach Ortschaften gesucht werden. Um Zoomen die Ctrl Taste gedrückt halten und am Mausrad drehen.

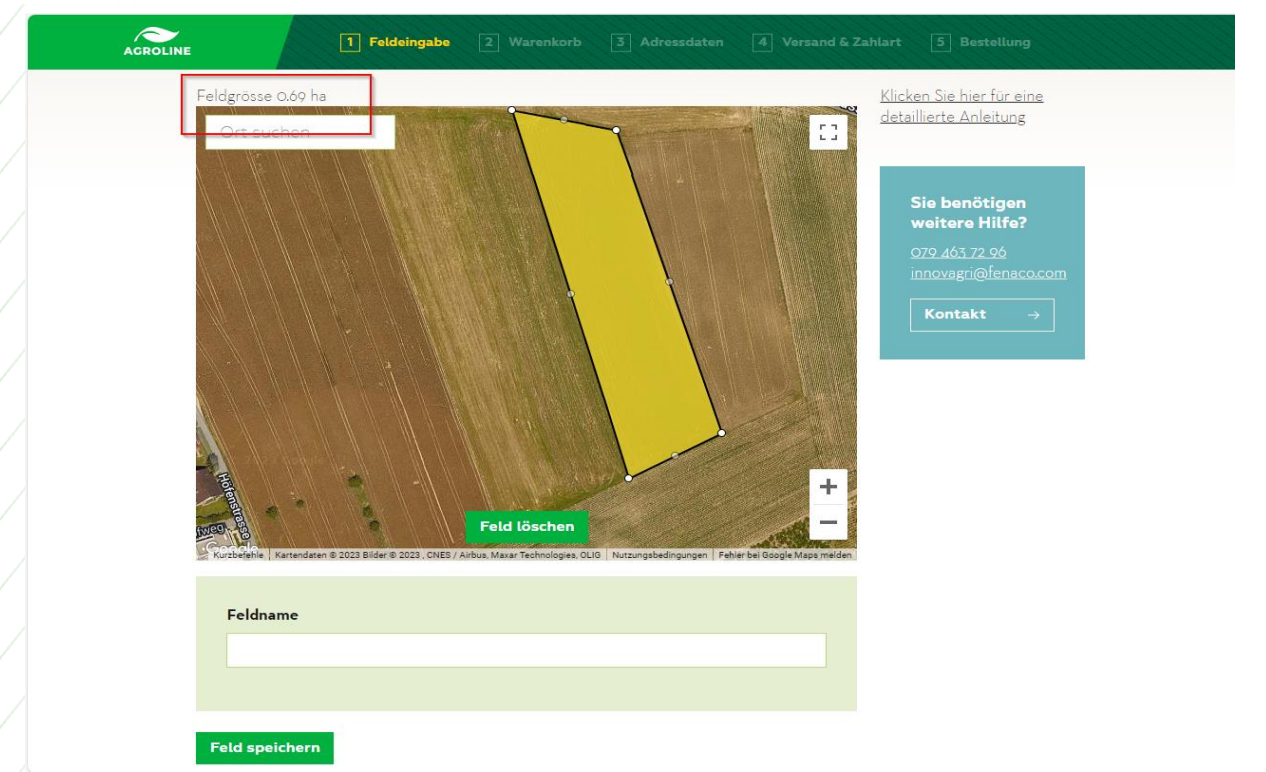

Auf die Eckpunkte der Parzelle klicken und die Grenze mit Klick auf den ersten Punkt schliessen. Oberhalb der Karte wird die Fläche in Hektaren angezeigt. Unterhalb der Karte wir der Feldname eingegeben und mit klicken auf «Feld speichern» bestätigen. Korrekturen können gemacht werden, indem man die Punkte mit der Maus zieht und versetzt.

| AGROLINE | 1 Feldeingabe 2 V          | Warenkorb 3 Adressdaten | 4 Versand & Zal | hlart 5 Bestellung                                                                     |
|----------|----------------------------|-------------------------|-----------------|----------------------------------------------------------------------------------------|
|          | Feldbestimmung             | ]                       |                 |                                                                                        |
|          | Erfasste Felder            |                         |                 |                                                                                        |
|          | Test                       |                         | 0.69 ha 💼       | Klicken Sie hier für eine<br>detaillierte Anleitung<br>Sie benötigen<br>weitere Hilfe? |
|          | Zusätzliches Feld erfassen |                         | $\rightarrow$   | <u>079.463.72.96</u><br>innovagri@fenaco.com                                           |
|          | Erfasste Felder absenden   |                         | $\rightarrow$   | Kontakt →                                                                              |

Nun können zusätzliche Felder erfasst werden. Sind alle Felder erfasst, mit «Erfasste Felder absenden» weiterfahren.

| ACROLINE |     | 1 Feldeingabe                             | 2 Warenkorb                           | 3 Adressdaten    | 4 Versand & Zahlart            | 5 Bestellun           | e                 |
|----------|-----|-------------------------------------------|---------------------------------------|------------------|--------------------------------|-----------------------|-------------------|
|          | lhr | Warenkork                                 | C                                     |                  |                                |                       |                   |
|          |     | <b>Innovagri ec</b> o<br>Preis folgt gemä | <b>oRobotix*</b><br>äss Felddaten und | regionaler LANDI | 0.69 ha                        | СНГ О                 | .00 谊             |
|          |     |                                           |                                       | Preis o          | nne Versandkosten              | CHF                   | 0.00              |
|          |     |                                           |                                       |                  | Versandkosten                  | CHF                   | 0.00              |
|          |     |                                           |                                       |                  | Total                          | CHF                   | 0.00              |
|          |     |                                           |                                       | * Wenn me        | hrere Felder erfasst wurden, w | ird hier die ha-Summe | e angezeigt.<br>→ |
|          |     |                                           |                                       |                  | weiter ein                     | kaufen                | $\rightarrow$     |

## Mit «zur Kasse» bestätigen.

| Rechnungsadresse |          |        |  |
|------------------|----------|--------|--|
| Anrede           |          |        |  |
| O Frau ● Herr    |          |        |  |
| Firma            |          |        |  |
| Agroline         |          |        |  |
| Vorname          | Nachname |        |  |
| Hans             | Muster   |        |  |
| Strasse, Nr.     |          | Nummer |  |
| Schachenstrasse  |          | 39     |  |
| PLZ, Ort *       |          |        |  |
| 3421 Lyssach     |          |        |  |
|                  |          |        |  |

Rechnungsadresse des Betriebs eingeben und mit «Weiter zur Bezahlart» weiterfahren.

| AGROLINE<br>Service & Bioprotect | 1 Feldeingabe 2 Warenkorb 3 Adressdaten 4 Versand & Zahlart                  | : 5 Bestellung |
|----------------------------------|------------------------------------------------------------------------------|----------------|
|                                  | Bezahlart                                                                    | ß              |
|                                  | Zahlungsart<br>Verrechnung über Ihre LANDI<br>Ihre LANDI<br>LANDI utero West |                |
|                                  | weiter zum Auftrag                                                           | →              |

Im Menü «LANDI Luzern West» auswählen und auf «weiter zum Auftrag» klicken.

Im folgenden Dialog die Adresse und die gewählte Landi überprüfen, bei Bemerkungen der gewünschte Behandlungszeitpunkt und die Hanglage eingeben, AGB akzeptieren und die Bestellung absenden. Eine Bestätigung folgt per E-Mail.